- 4. In the Replacements list, select the desired text, and then choose Replace or Auto Replace. or
- 4. In the Replace with box, replace the present text with the correct text, and then choose Replace or Auto Replace. or
- 4. Choose Skip Once. or
- 4. Choose Skip All. or
- 4. Choose Add.
- 5. Repeat steps 3 and 4 as required.
- 6. In the Spell Checker message box that indicates, *Spell Check completed. Close Spell Checker?* choose Yes.

## To print preview a slide show:

- 1. From the File menu, choose Print.
- 2. In the Print dialog box, choose Print Preview.
- 3. Click the mouse to move forward through the slides until the slide show is finished.
- 3. To exit Print Preview, press ESCAPE

## To print the slide show:

- On the Toolbar, click the Print button. or
- 1. From the File menu, choose Print.
- 2. In the Print to [Printer] dialog box, on the Print page, make the desired selections.
- 3. Choose Print.